# MANUALE USO E MANUTENZIONE

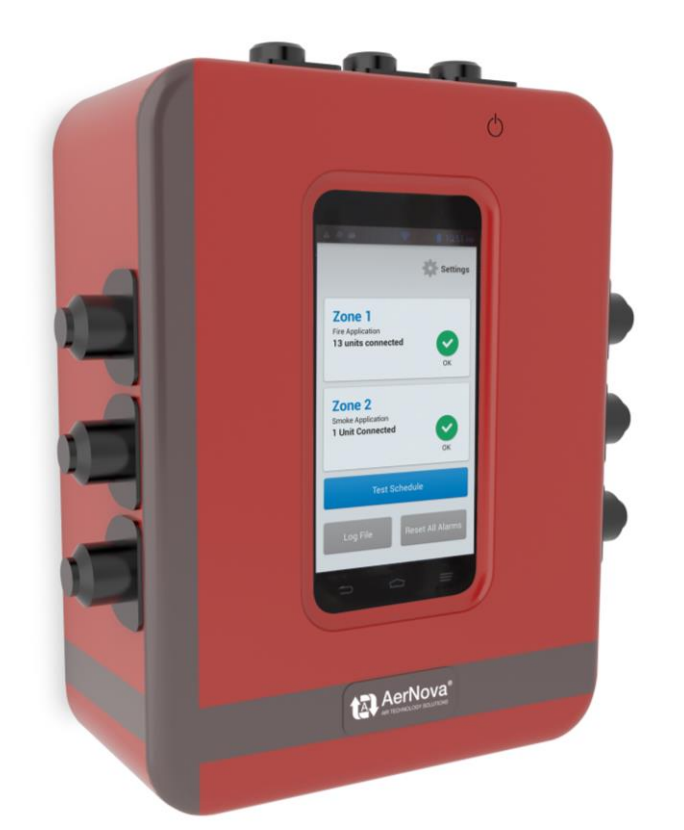

## SEDuct<sup>®</sup> M240 matrix Pannello di comando e controllo

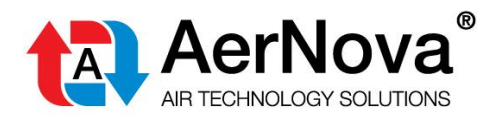

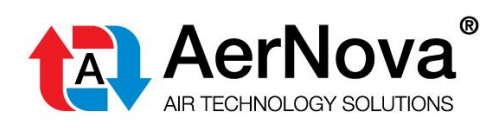

## INDICE

| Specifiche tecniche                 | 3                                                                                                    |
|-------------------------------------|----------------------------------------------------------------------------------------------------|
| Funzionalità e dimensioni           | 5                                                                                                    |
| Installazione elettrica             | 6                                                                                                    |
| Operazioni base                     | 9                                                                                                    |
| Collegamento ad internet            | 9                                                                                                    |
| Verifica della comunicazione bus    | .10                                                                                                    |
| Caricamento della programmazione    | .12                                                                                                    |
| Test manuale degli scenari di input | .16                                                                                                    |
|                                     | Specifiche tecniche<br>Funzionalità e dimensioni<br>Installazione elettrica<br>Operazioni base<br>Collegamento ad internet<br>Verifica della comunicazione bus<br>Caricamento della programmazione<br>Test manuale degli scenari di input |

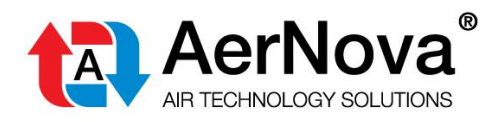

## **1 SPECIFICHE TECNICHE**

|                         | Tensione di<br>funzionamento                         | 5 Vdc (incluso alimentatore per 230Vac)                                                                                                    |  |
|-------------------------|------------------------------------------------------|----------------------------------------------------------------------------------------------------|--|
| Dati elettrici          | Potenza assorbita                                    | < 10 W                                                                                                    |  |
|                         | Corrente assorbita                                   | 3 A                                                                                                    |  |
|                         | Comunicazione Modbus dedicata ad interfaccia con BMS |                                                                                                    |  |
|                         | Cavo                                                 | RS-485, twistato e schermato                                                                                                    |  |
| Comunicazione           | Funzionalità                                         | Linea 3 dedicata alla funzione slave Modbus. Qualsiasi master Modbus può essere collegato ed accedere a tutti i dispositivi collegati.              |  |
| Modbus                  | Protocollo                                           | Modbus RTU                                                                                                    |  |
| 20                      | Baud Rate                                            | 9.600 bps                                                                                                    |  |
| Modbus                  | Indirizzi                                            | 121 (linea 1), 122 (linea 2)                                                                                                    |  |
|                         | Resistenza finale                                    | 120 Ohm a fine linea.                                                                                                    |  |
|                         | Tempo di risposta                                    | < 500 ms                                                                                                    |  |
|                         | Cavo                                                 | RS-485, twistato e schermato                                                                                                    |  |
|                         | Funzionalità                                         | Per 3 linee: 2 linee (1-2) per collegamento con dispositivi SEDuct <sup>®</sup> UFC e una (3) per schede di espansione SEDuct <sup>®</sup> MOD I/O. |  |
|                         | Formati di<br>trasmissione                           | BACnet MS/TP                                                                                                    |  |
|                         | Numero di dispositivi                                | Due linee con 60 dispositivi BACnet per zona, più linea per max 3 schede SEDuct <sup>®</sup> MOD I/O.                                               |  |
| Comunicazione<br>BACnet | Baud Rate                                            | 9.600, 19.200, 38.400, 76.800 bps<br>(Rilevamento automatico), 38.400 bps predefinito.                                                              |  |
| ₩ <b>₩ BAC</b> net      | Indirizzi                                            | Da 1-60 (linea 1) e 61-120 (linea 2). Schede SEDuct <sup>®</sup> MOD I/O indirizzi 124, 125, 126. (linea4)                                          |  |
|                         | Resistenza finale                                    | 120 Ohm a fine linea                                                                                                    |  |
|                         | Tempo di risposta                                    | < 100 ms                                                                                                    |  |
|                         | Scenari controllati                                  | 6                                                                                                    |  |
|                         | Numero di dispositivi<br>output digitali             | 5                                                                                                    |  |
|                         | Carico massimo                                       | 24 Vac/dc (vedi collegamenti elettrici)                                                                                                    |  |
|                         | Classe di protezione                                 | III (sicurezza bassissima tensione)                                                                                                    |  |
| Sigurozza               | Grado di protezione                                  | IP42                                                                                                    |  |
| oloui ozzu              | Manutenzione                                         | Senza necessità di manutenzione                                                                                                    |  |
|                         | Larghezza                                            | 136 mm                                                                                                    |  |
|                         | Altezza                                              | 188 mm                                                                                                    |  |
| Dati                    | Profondità                                           | 77 mm                                                                                                    |  |
| dimensionali            | Peso                                                 | Circa 1 kg                                                                                                    |  |

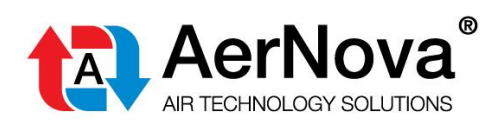

| Installazione                                   | Montato su guida DIN, staffa di montaggio o una vite fissa.                                                                                                    |  |  |
|-------------------------------------------------|----------------------------------------------------------------------------------------------------|--|--|
| Installazione<br>elettrica                      | Vedi dettagli capitolo 2.                                                                                                    |  |  |
| Note di sicurezza                               | Il dispositivo SEDuct <sup>®</sup> M240 matrix non va utilizzato al di fuori del suo campo specifico di applicazione.                                                                                                    |  |  |
| Caratteristiche di<br>prodotto/<br>Applicazione | <ul> <li>II SEDuct<sup>®</sup> M240 matrix è un controllore con un touch screen ad alta risoluzione per controllare e monitorare fino a 240 serrande di controllo fumo / tagliafuoco, 120 rilevatori di fumo e fino a 120 dispositivi termoelettrici tramite BACnet.</li> <li>II dispositivo con controllo di matrice: 60 scenari di incendio, 5 uscite programmabili e fino a 240 serrande per il controllo dei fumi / tagliafuoco. Espandibile fino a 35 uscite con max 3 schede SEDuct<sup>®</sup> MOD I/O. Orologio aggiornato in tempo reale integrato, gestione intuitiva e possibilità di controllo remoto tramite WiFi e W-LAN.</li> <li>Accessibile via Cloud per il caricamento della matrice di configurazione.</li> <li>Funzionamento autonomo tramite BACnet IP o Modbus MS/TP (RS-485).</li> </ul> |  |  |
| Alimentazione<br>elettrica                      | II SEDuct <sup>®</sup> M240 matrix ha bisogno di essere alimentato con 5V dc (Alimentatore 230Vac integrato)                                                                                                    |  |  |
| Comunicazione                                   | Modbus RTU (RS-485) o BACnet MS/TP (RS-485).<br>Il controllo remoto tramite WiFi o W-LAN.<br>Accesso da Cloud.                                                                                                    |  |  |
| Collegamento dei<br>dispositivi di<br>campo     | <ul> <li>Fino a 120 (2 x 60) SEDuct<sup>®</sup> UFC possono essere collegati al SEDuct<sup>®</sup> M240 matrix.</li> <li>Il pannello riconosce automaticamente il modulo in campo (riconoscimento automatico degli indirizzi, e indirizzamento tramite interruttori dip).</li> <li>È raccomandato effettuare gli indirizzamenti dei SEDuct<sup>®</sup> UFC in ordine consecutivo.</li> </ul>                                                                                                    |  |  |
| Collegamenti<br>aggiuntivi                      | Moduli di ingresso e uscitaTotali: 60 x DI, 35 x DOConnessione per 6 x DI e 6 x DO integrati nel pannello (1 DO impiegato per il monitoraggio<br>dell'alimentazione).24 x DI e 30 x DO addizionali con connessione di massino 3 schede SEDuct® MOD I/O.30 x DI addizionali con connessione di moduli SEDuct® UFC.                                                                                                    |  |  |
| Uso corretto                                    | Lo schermo è collegato al corpo con 3 cavi. Non smontare i cavi. Quando l'unità schermo<br>deve essere scollegata all'unità I/O, scollegare l'alimentazione ed estrarre attentamente i 3<br>morsetti. Non manomettere l'elettronica. Maneggiare con cura.<br>Non lasciare lo schermo appeso con i solo 3 cavi di collegamento.                                                                                                    |  |  |

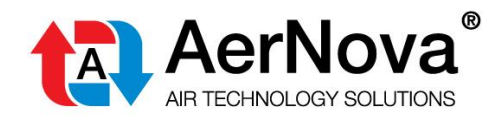

## 2 FUNZIONALITÀ E DIMENSIONI

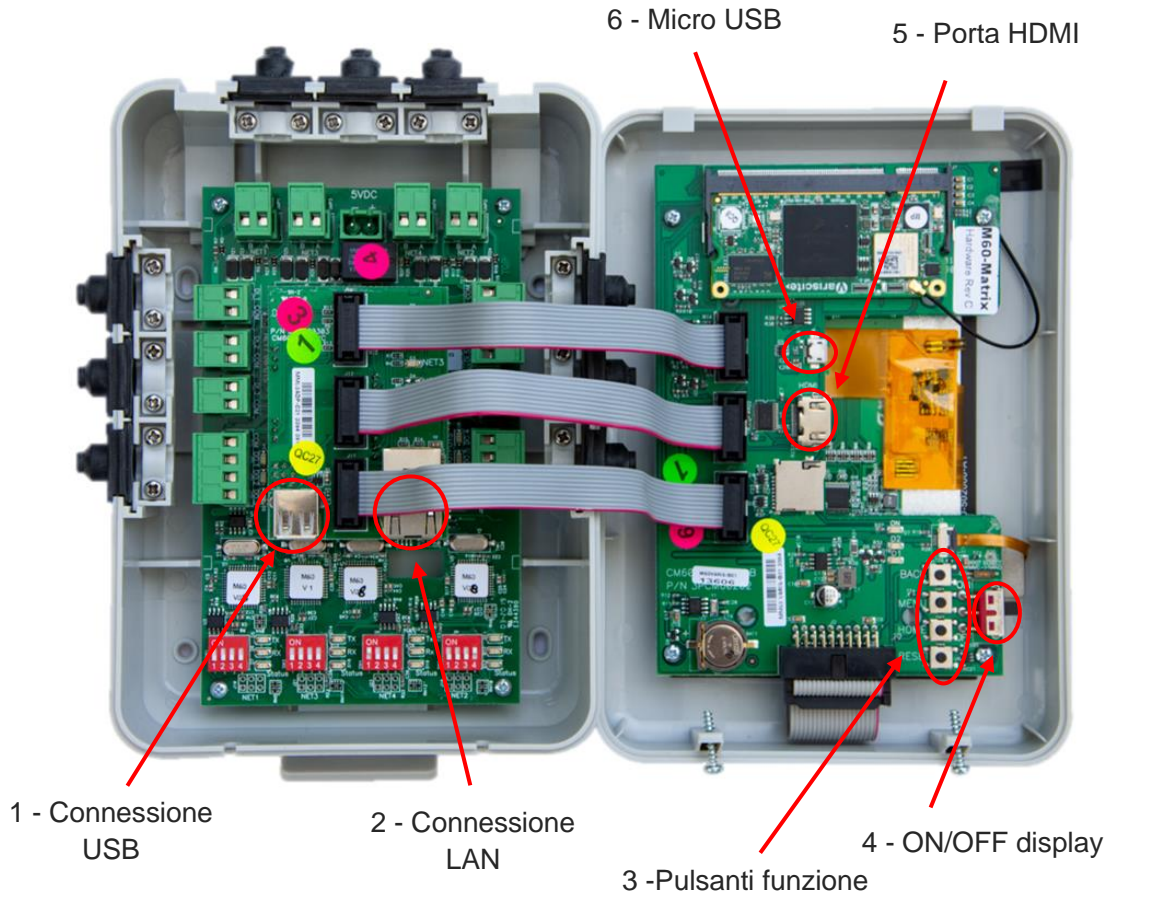

| 1 | Connessione USB   | Porta USB solo per uso interno             |  |
|---|-------------------|--------------------------------------------|--|
| 2 | Connessione LAN   | Porta LAN per la connessione a internet    |  |
| 3 | Pulsanti funzione | Per uso interno                            |  |
| 4 | ON/OFF Display    | L'interruttore deve essere in posizione ON |  |
| 5 | HDMI Port         | Porta HDMI non in uso                      |  |
| 6 | Micro USB         | Porta Micro USB solo per uso interno       |  |

| А | 136mm              |
|---|--------------------|
| В | 188mm              |
| С | 77 con staffa 80mm |

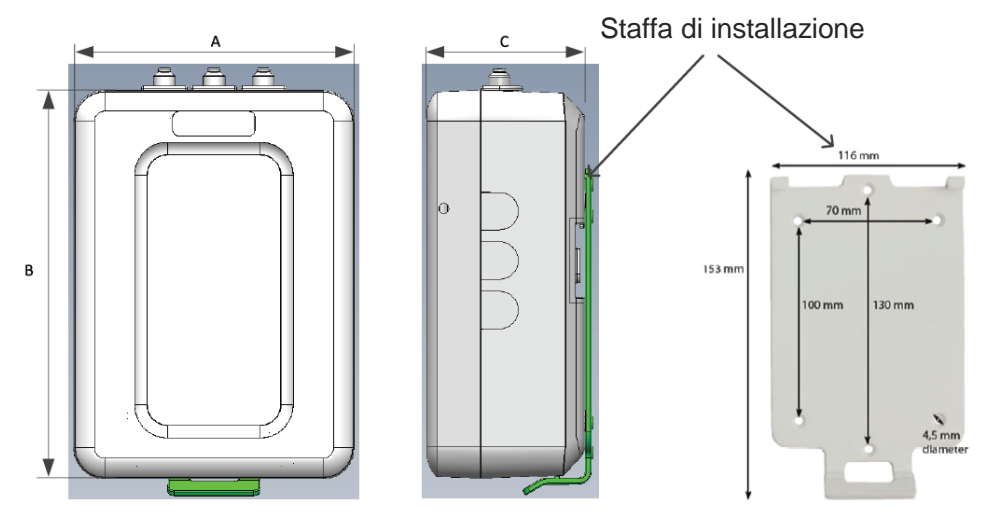

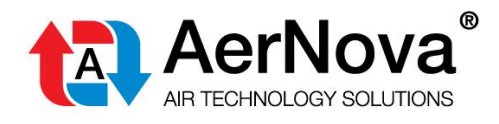

## **3** INSTALLAZIONE ELETTRICA

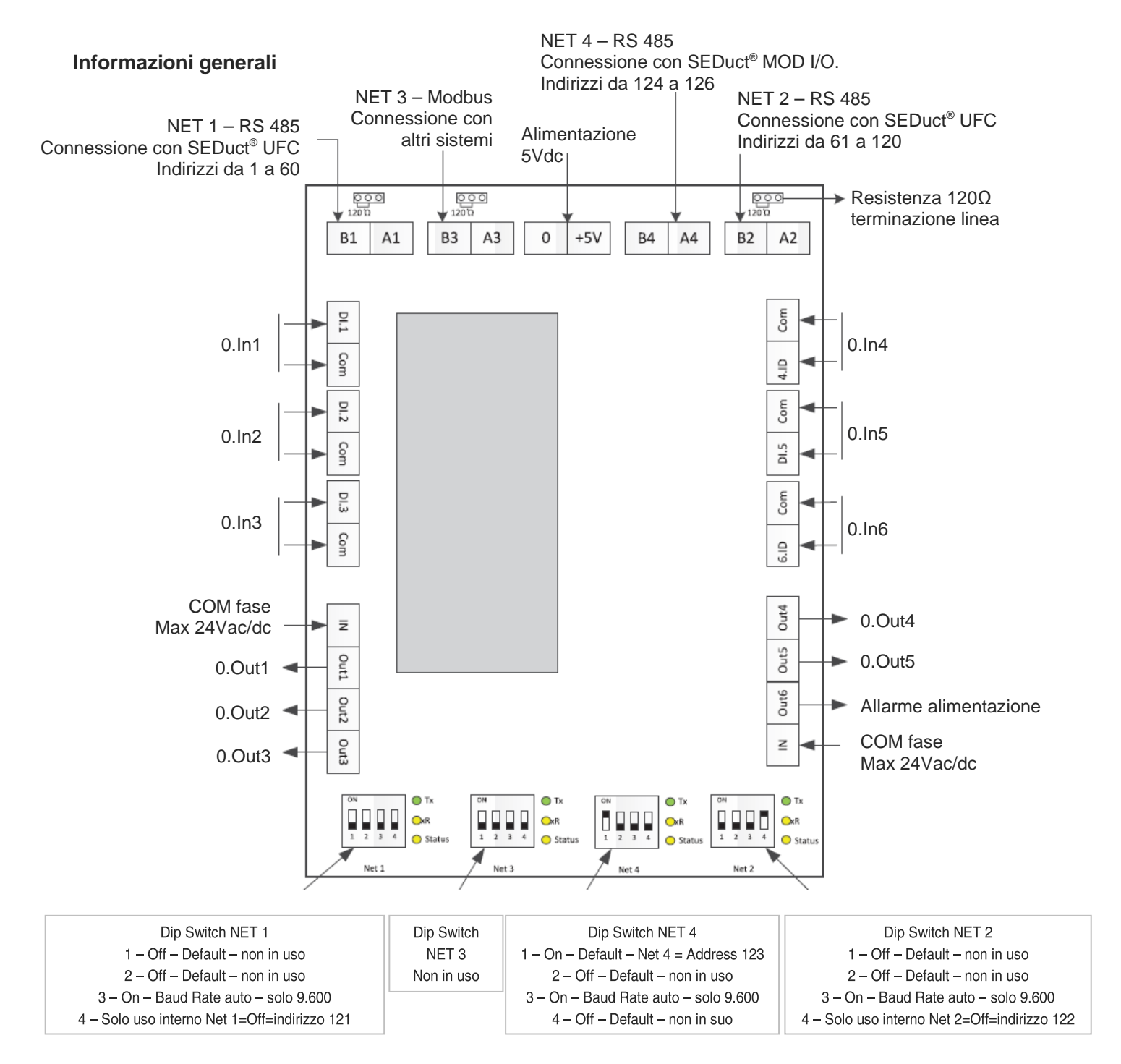

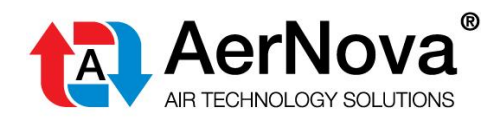

#### Modbus slave (Net 3):

Il SEDuct<sup>®</sup> M240 matrix può essere utilizzato come slave per l'integrazione in una rete Modbus attraverso Net 3. Qualsiasi master Modbus può connettersi con questa porta ed accedere a tutti i dispositivi SEDuct<sup>®</sup> UFC connessi.

#### Input digitali

DI.1 – DI.6 sono input di scenario (allarme). La logica di funzionamento (matrice) del corrispondente scenario deve essere inserita nella configurazione interna del pannello.

#### Uscite digitali

Out.1 – Out.5 sono uscite attivabili secondo matrice di scenario configurata. Possono essere utilizzate per attivare/disattivare ventilatori, barriere al fumo, etc...

Out.6 "Allarme alimentazione" = se il pannello è alimentato questa uscita è attiva NC. Se l'alimentazione al pannello viene interrotta il contatto si apre. Non segue alcuna logica di matrice.

#### Impostazione degli interruttori Dip switchs

#### Impostazioni predefinite linea 1 (NET 1)

#### Impostazioni predefinite linea 2 (NET2)

Per la corretta operatività del SEDuct<sup>®</sup> M240 matrix, l'interruttore dip numero 4 della zona 2 (net 2) deve SEMPRE essere nella posizione ON

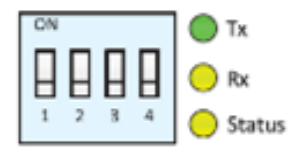

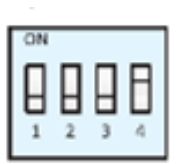

| Pin | Off (predefinita)                      | On                       |  |
|-----|----------------------------------------|--------------------------|--|
| 1   | Non in uso                             | Non in uso               |  |
| 2   | Non in uso                             | Non in uso               |  |
| 3   | Impostazione automatica della velocità | Baud rate 9.600          |  |
| 4   | Solo Uso Interno                       |                          |  |
|     | Zona 1= Off = Indirizzo121             | Zona 2 =On=Indirizzo 122 |  |

#### Linea 3 (NET 3)

Porta Modbus: Baud rate fisso a 9.600 bps.

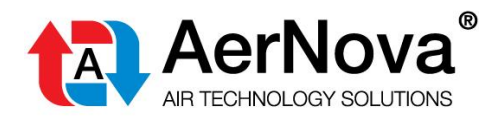

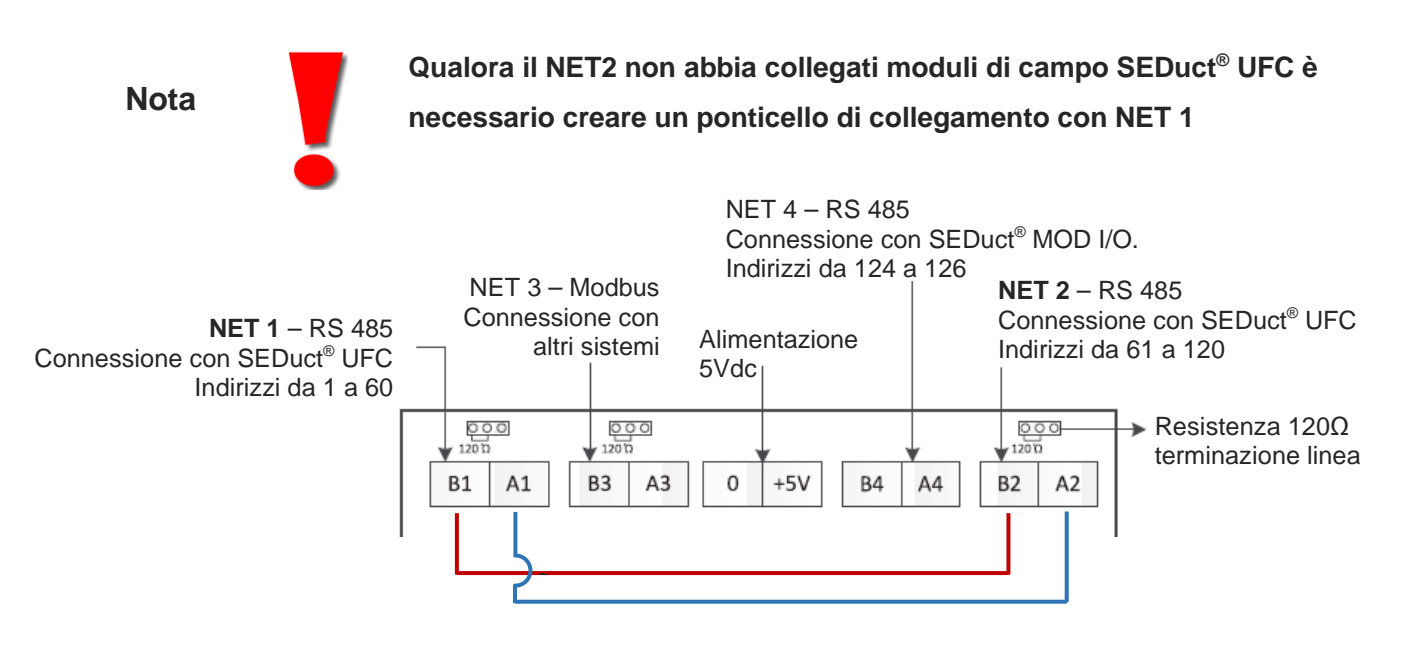

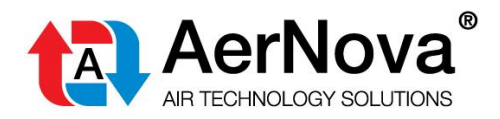

### 4 **OPERAZIONI BASE**

Il Pannello di comando controllo SEDuct<sup>®</sup> M240 matrix viene fornito senza programmazione. Per la programmazione della matrice di funzionamento rivolgersi agli uffici tecnici di AerNova<sup>®</sup> srl.

## 4.1 COLLEGAMENTO AD INTERNET

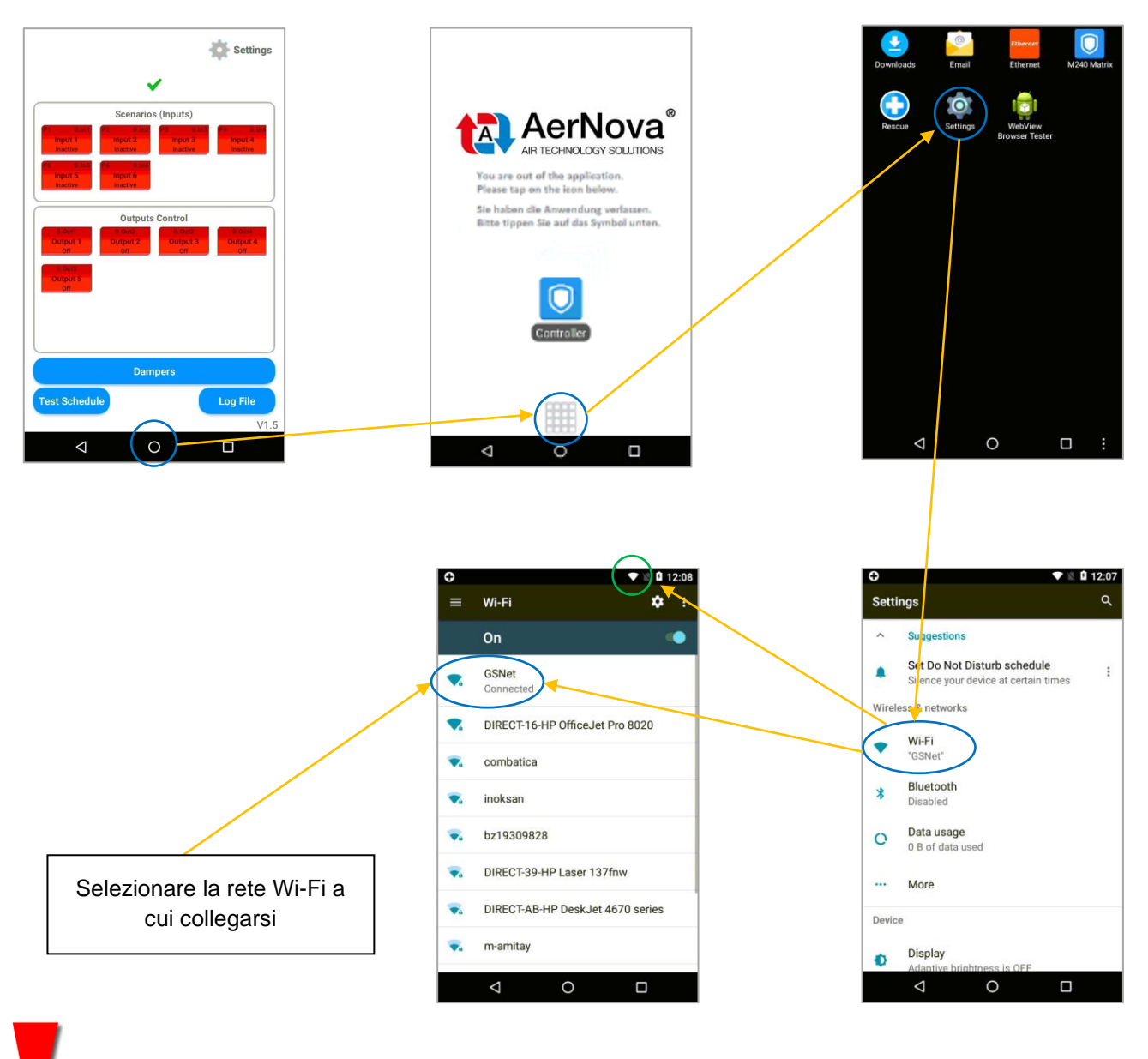

Qualora non sia disponibile una rete internet Wi-Fi contattare gli uffici tecnici AerNova.

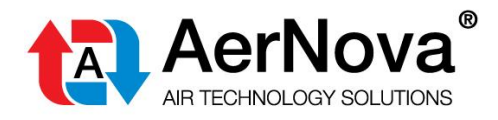

## **4.2 VERIFICA DELLA COMUNICAZIONE BUS**

Controllo della corretta comunicazione con i moduli di campo SEDuct<sup>®</sup> UFC delle serrande di controllo fumo/tagliafuoco.

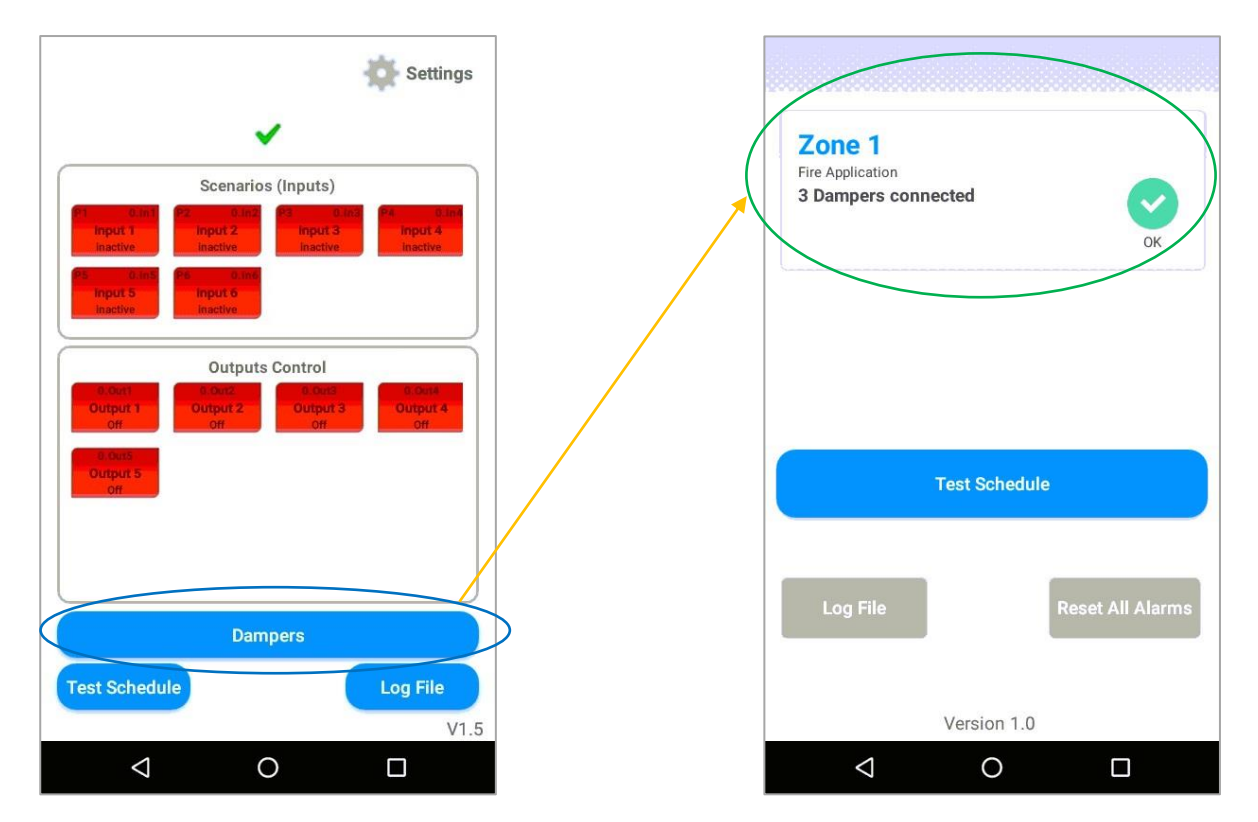

Prima di effettuare il caricamento della programmazione tutte le serrande presenti in campo devono essere correttamente rilevate dal Pannello SEDuct<sup>®</sup> M240 matrix (vedere paragrafo 4.3).

In caso non siano rilevate tutte le serrande occorre verificare la correttezza dei collegamenti elettrici e delle impostazioni dei Dip-switch dei moduli di campo SEDuct<sup>®</sup> UFC collegati.

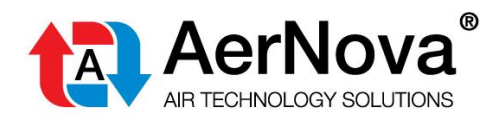

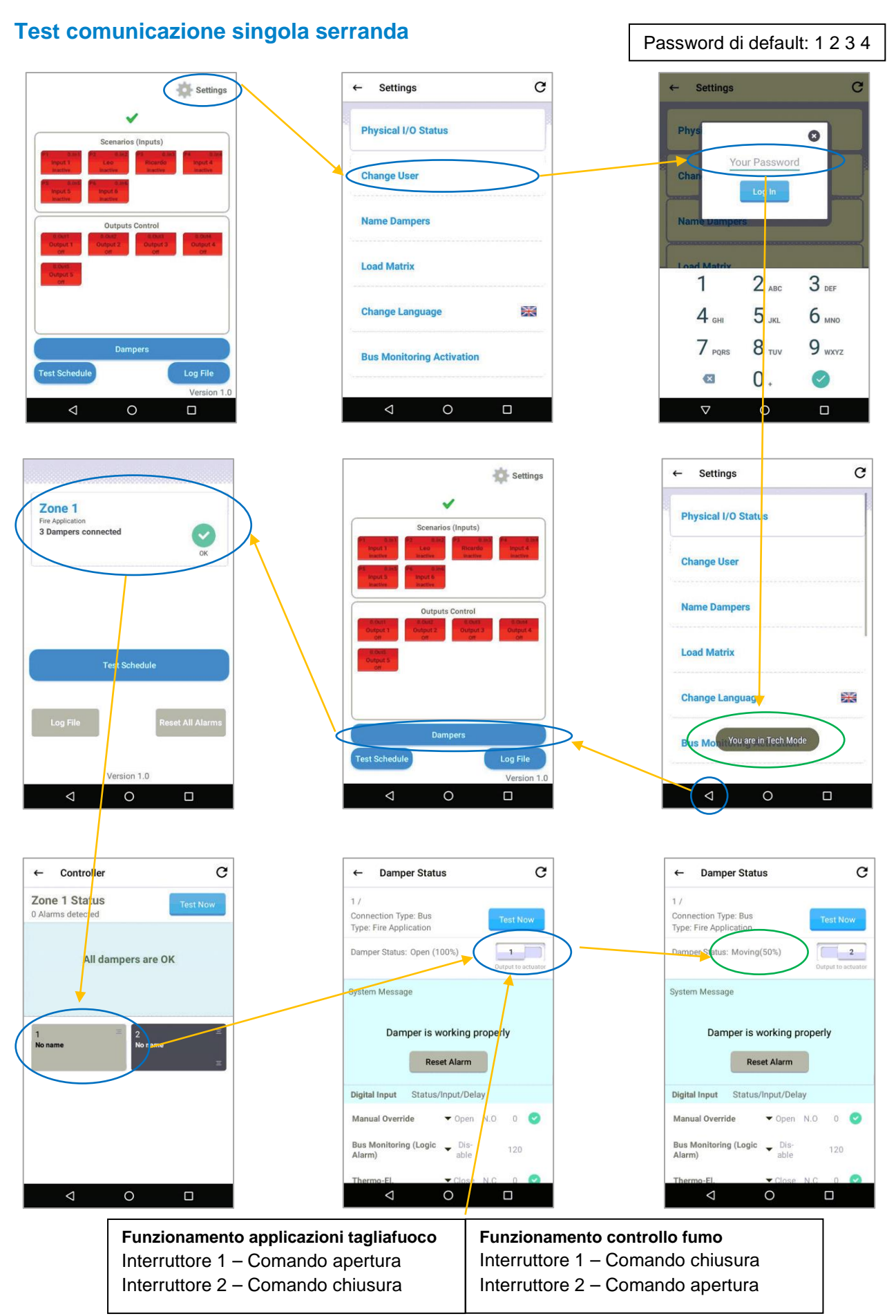

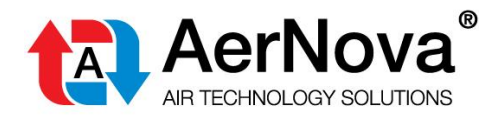

## 4.3 CARICAMENTO DELLA PROGRAMMAZIONE

#### Visualizzazione schermata iniziale senza programmazione

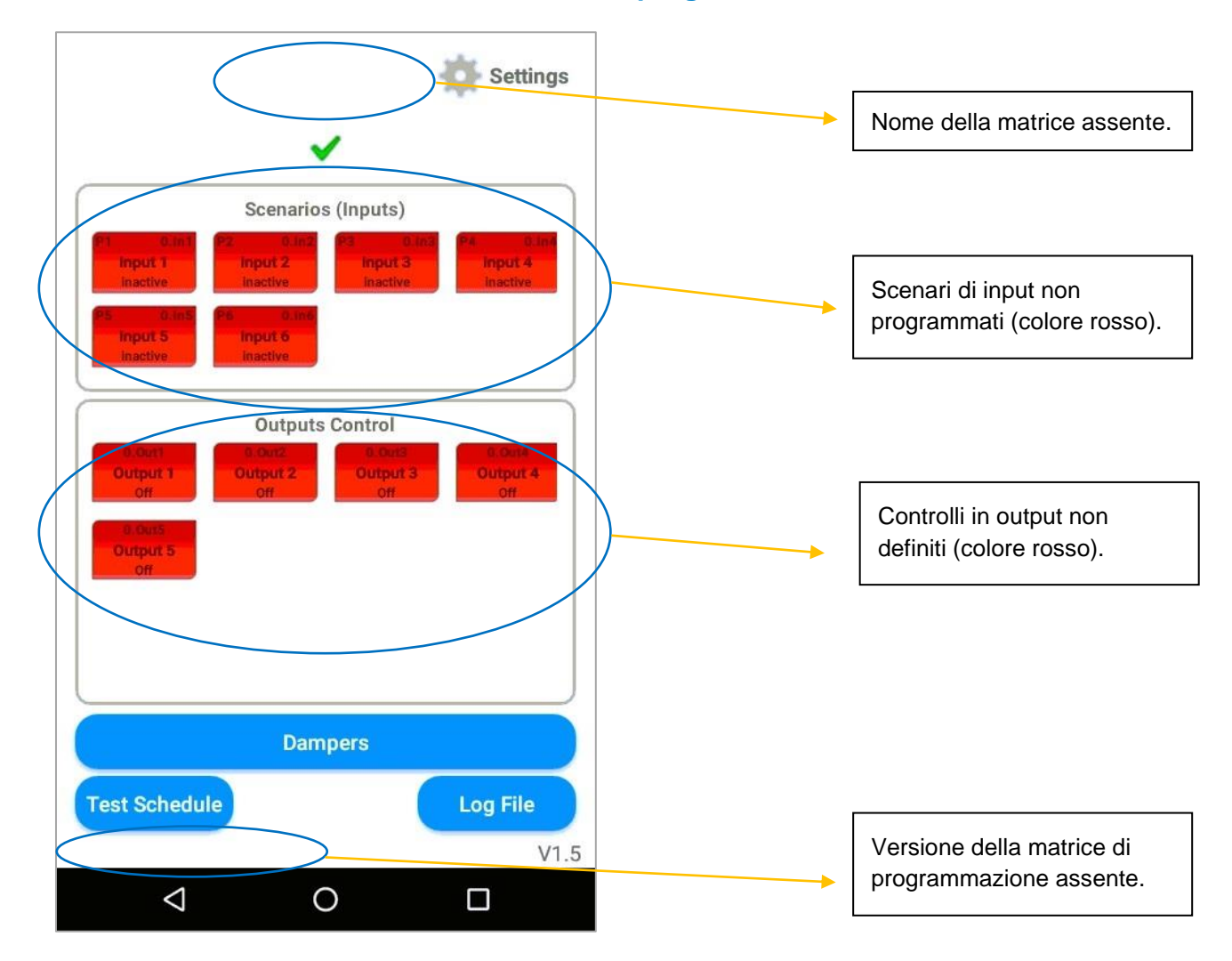

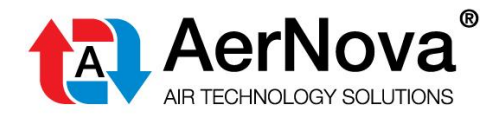

#### Procedura di caricamento della programmazione da Cloud.

Per effettuare la procedura di caricamento della programmazione il pannello SEDuct<sup>®</sup> M240 matrix deve essere collegato alla rete internet (vedere paragrafo 4.1).

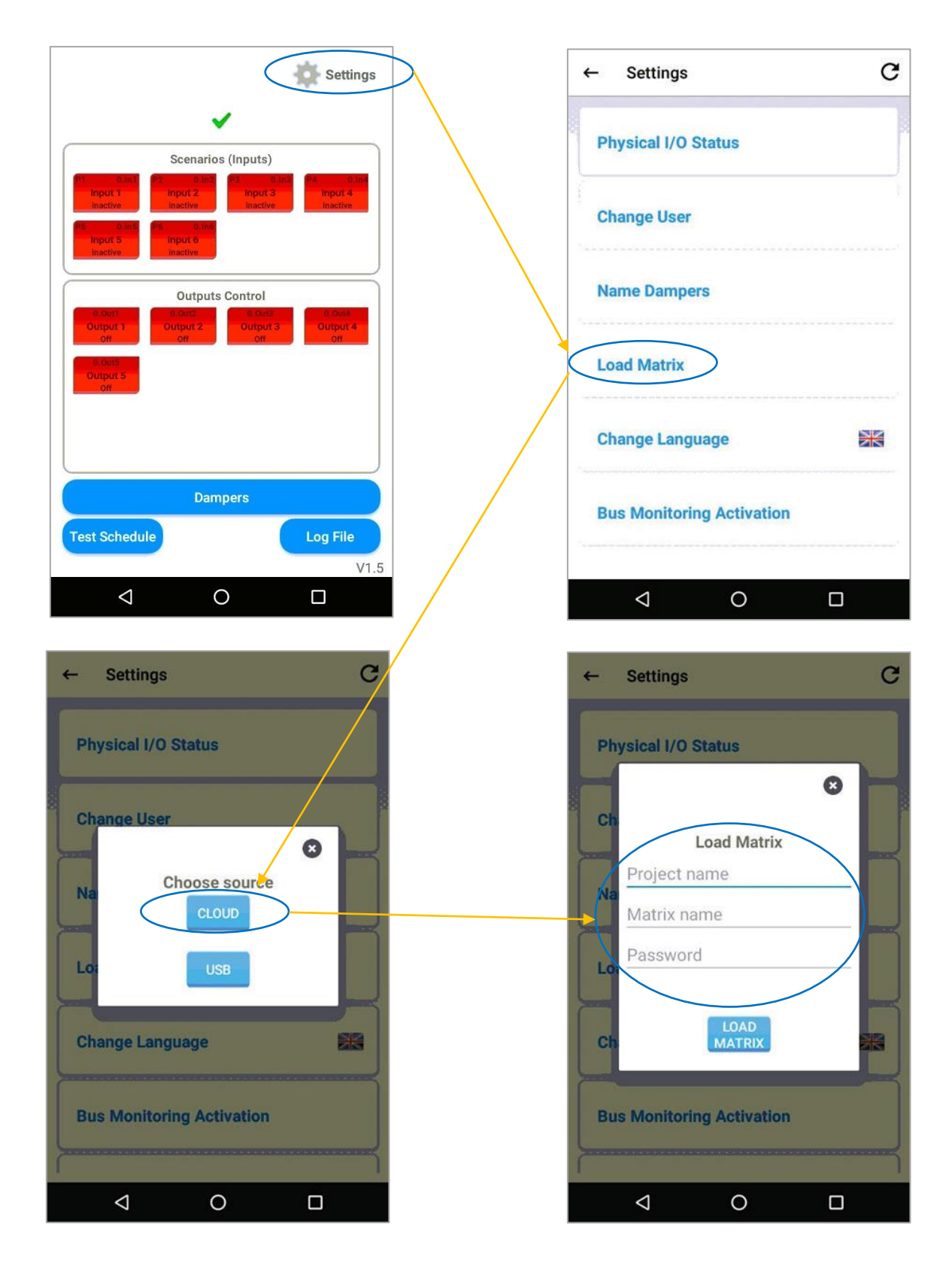

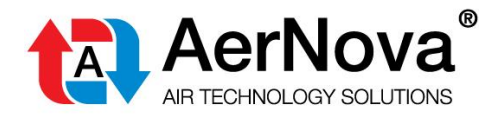

Dopo aver inserito "Project name", "Matrix name" e "Password" viene visualizzata la schermata di verifica:

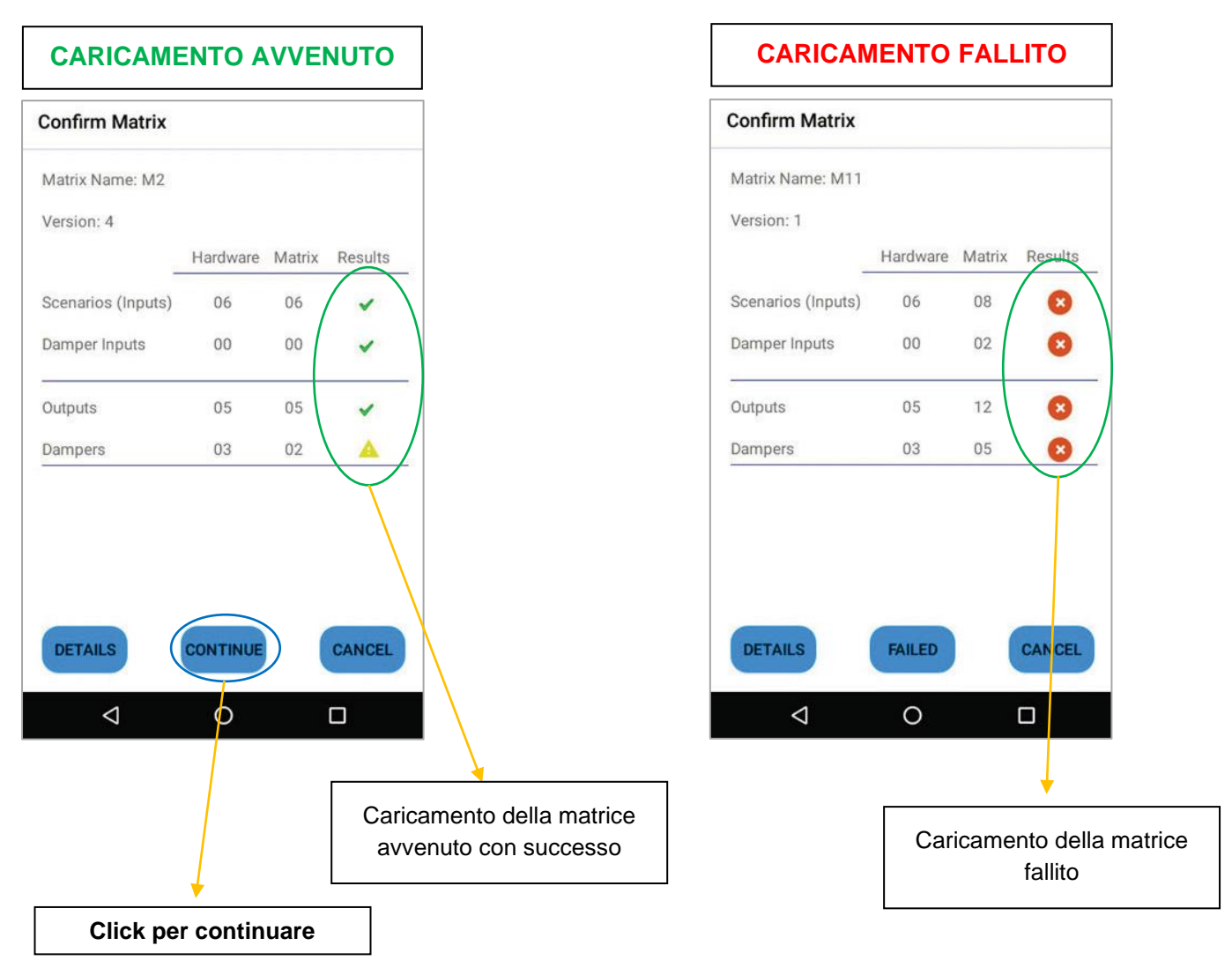

Il caricamento della matrice fallisce quando il numero di scenari, serrande ed output presenti nella programmazione sono superiori ai componenti hardware installati nel sistema.

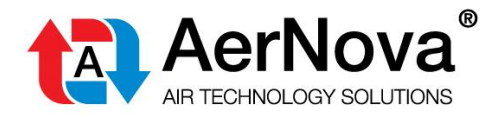

#### Visualizzazione schermata iniziale con programmazione effettuata.

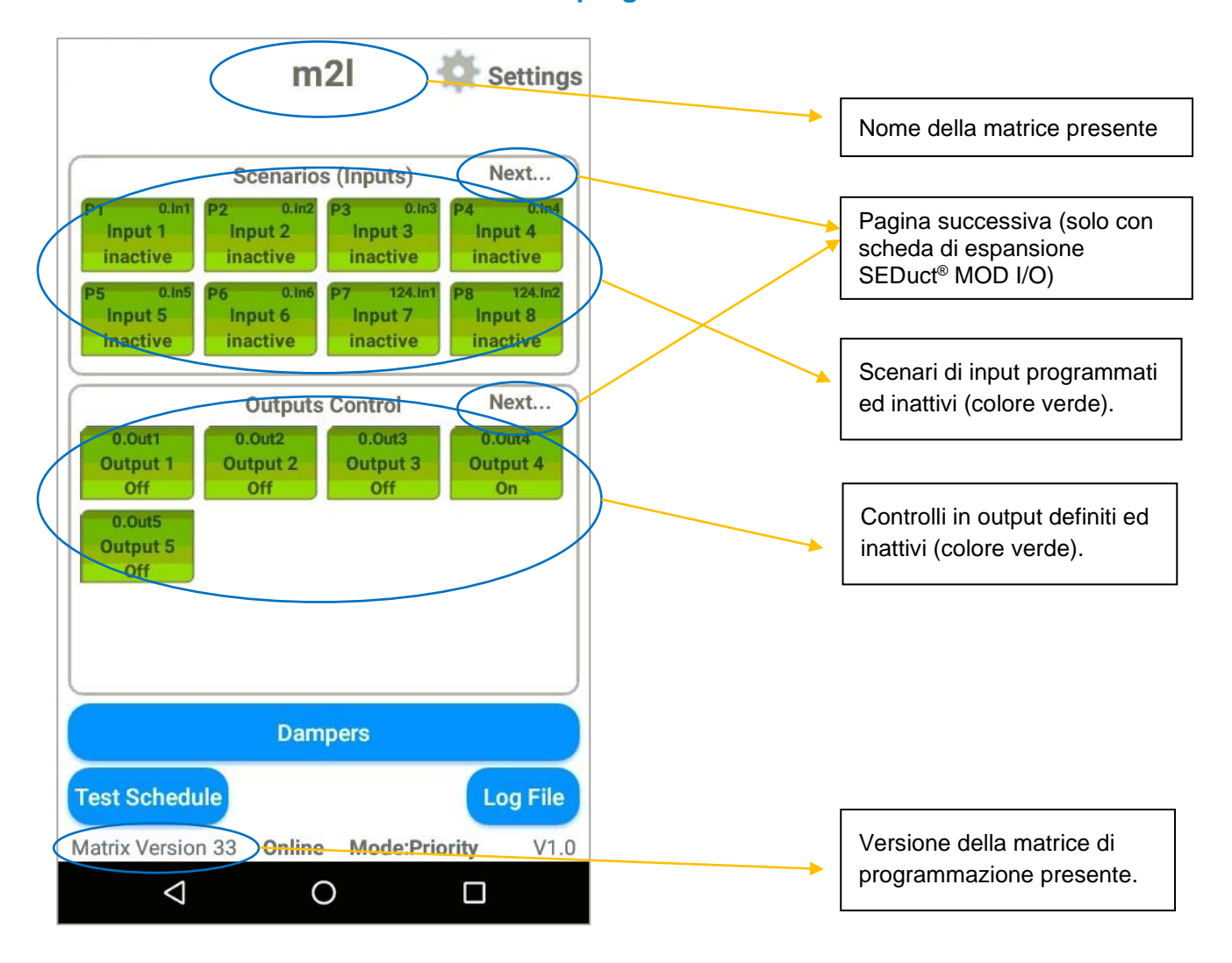

Qualora non sia possibile collegare il pannello SEDuct<sup>®</sup> M240 matrix alla rete internet contattare gli uffici tecnici AerNova.

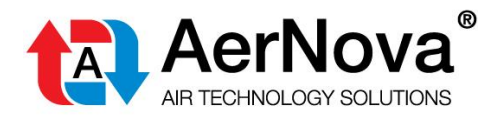

## 4.4 TEST MANUALE DEGLI SCENARI DI INPUT

#### Test del singolo scenario.

Lo scenario rimane attivo fino a che non si ferma il test tramite il pulsante "Stop Test".

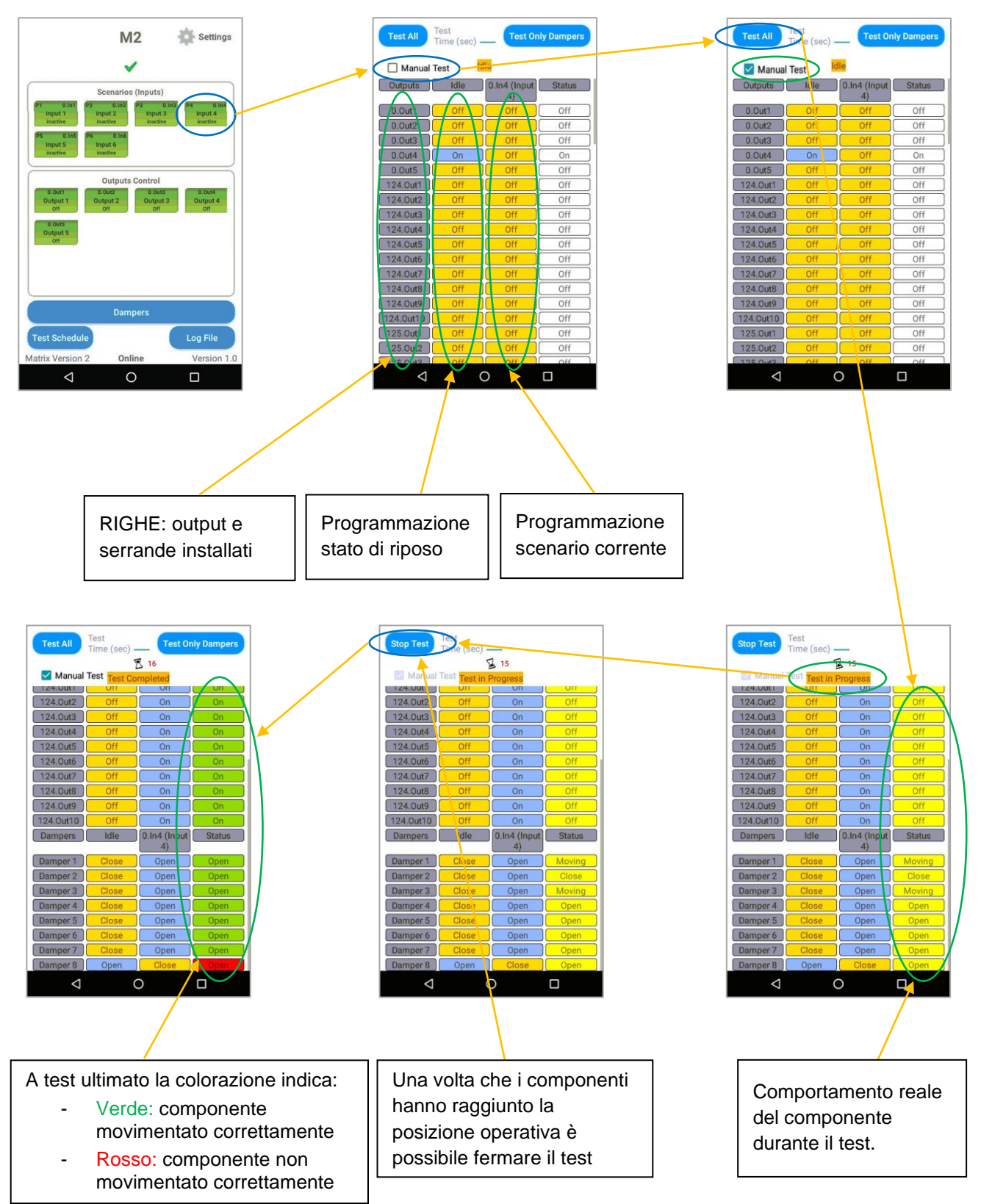

Manuale U&M cod. 19 F3 SEDuct® M240 matrix

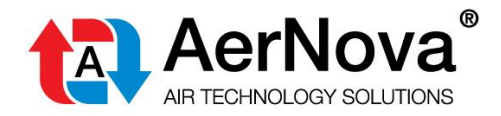

#### Manuale "USO E MANUTENZIONE"

AerNova s.r.l. si riserva il diritto di apportare modifiche o cambiamenti in qualsiasi momento senza alcun obbligo di preavviso per quanto indicato nella presente pubblicazione.

Il presente Manuale è disponibile nel sito web <u>www.aernova.eu</u>

Scarica il Manuale scansionando questo QR Code

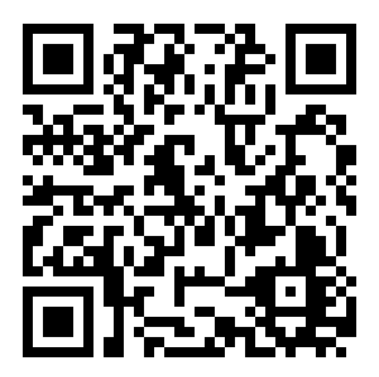

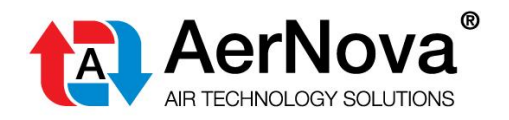

AerNova s.r.l. Via del Commercio 25 63900 Fermo (FM) P.I. / C.F. 01368510440

Tel. 0734.642007 info@aernova.eu www.aernova.eu

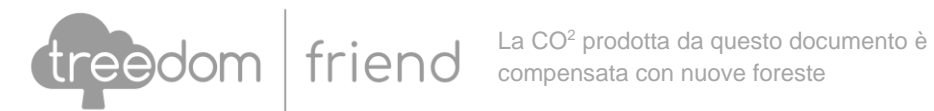